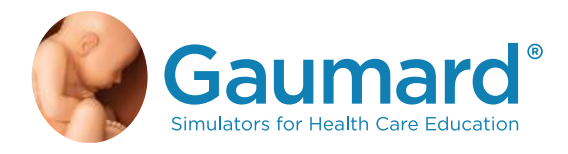

# S415 / S415.100 BLOOD PRESSURE TRAINING SYSTEM

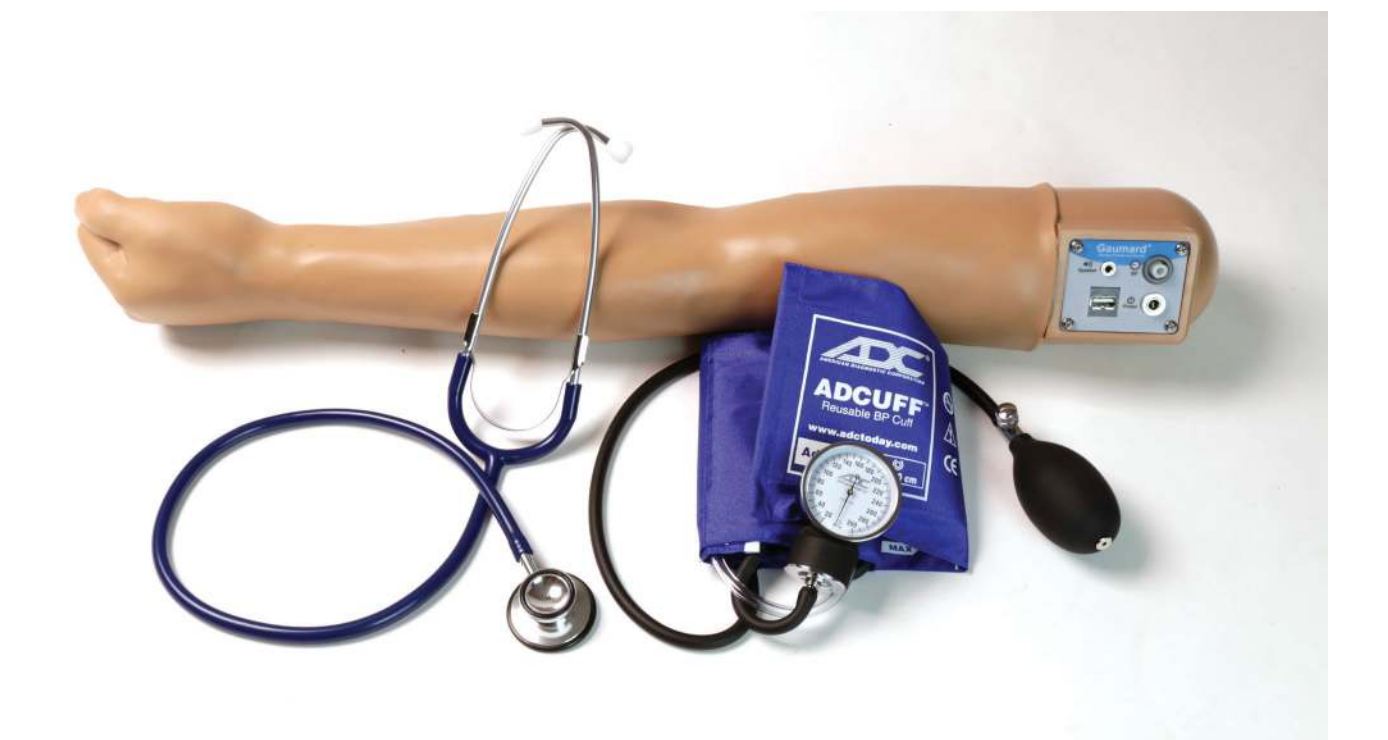

The Blood Pressure Training System is an interactive educational system developed to assist a certified instructor. It is not a substitute for a comprehensive understanding of the subject matter and not intended for clinical decision making. User Guide 17.8.1 © Gaumard Scientific Company, 2017 All Rights Reserved www.gaumard.com

## TABLE OF CONTENTS

| 1. INTRODUCTION                                    | 6  |
|----------------------------------------------------|----|
| 1.1 SPECIFICATIONS                                 | 6  |
| 1.2 TERMINOLOGY                                    | 6  |
| 1.3 CARE AND MAINTENANCE                           | 6  |
| 2. OVERVIEW                                        | 8  |
| 2.1 BLOOD PRESSURE ARM FEATURES                    | 8  |
| 2.2 PROCEDURES                                     | 8  |
| 2.3 EXTERNAL SPEAKER SET FOR S415.100              | 8  |
| 3. INITIAL SETUP                                   | 9  |
| 3.1 CARE AND CAUTIONS WHEN UNBOXING                | 9  |
| 3.2 PACKAGE CONTENTS                               | 9  |
| 3.3 CONTROL PANEL                                  | 10 |
| 3.4 CONNECTING THE POWER SUPPLY                    | 10 |
| 3.5 CONNECTING THE MODIFIED BLOOD<br>PRESSURE CUFF | 11 |
| 3.6 CALIBRATING THE BLOOD PRESSURE ARM             | 11 |
| 4. USING THE OMNI® CONTROLLER                      | 13 |
| 4.1 BP ARM OMNI <sup>®</sup> MENUS                 | 13 |
| 4.2 EXTERNAL SPEAKERS FOR THE S415.100             | 16 |
| 5. TROUBLESHOOTING                                 | 17 |
| 5.1 RESTORING TO FACTORY SETTINGS                  | 17 |
| 5.2 CONNECTIVITY TO THE BP ARM IS NOT ESTABLISHED  | 18 |
| 5.3 OMNI <sup>®</sup> IS NOT TURNING ON            | 18 |
| 5.4 NO RADIAL PULSE IS FOUND                       | 18 |
| 5.5 THE READINGS ON THE BP ARM DO NOT MATCH OMNI 2 | 18 |

| 6. APPENDIX                             | 19 |
|-----------------------------------------|----|
| 6.1 PARTS LIST                          | 19 |
| 6.2 EXCLUSIVE ONE-YEAR LIMITED WARRANTY | 20 |
| 6.3 CONTACT GAUMARD                     | 21 |
| 6.4 GENERAL INFORMATION                 | 21 |

## END USER LICENSE AGREEMENT

This is a legal agreement between you, the end user, and Gaumard<sup>®</sup> scientific company, inc. ("Gaumard"). This software is protected by copyright laws and remains the sole property of Gaumard. By installing the OMNI<sup>®</sup> (the "software") media, you agree to be bound by the terms of this agreement. If you do not agree to the terms of this agreement, promptly return the uninstalled media and accompanying items to Gaumard at the address indicated below.

- 1. Grant of License: Gaumard hereby grants to you (an individual or institution) the right to install and activate the software on one computer for use with one interactive patient simulator system. The software may also be installed on any number of other computers at the same institution so that students may access the learning resources. One copy of the software may be made for backup purposes. You may not network this software, or allow multiple users unless you purchased a multi-user workstation license. Sharing this software with other individuals or allowing other individuals to view the contents of this software is in violation of this license.
- 2. Copyright: The software is owned by Gaumard and protected by United States copyright laws and international treaty provisions. Therefore, you must treat this software like any other copyrighted material. You may not make this software or copies thereof available in any manner or form or use, copy or transfer the software, in whole or in part, except as provided herein.
- 3. Other Restrictions: You may not rent or lease this software to any other party. You may not alter, merge, modify, adapt, reverse engineer, decompile or disassemble the software, or disclose the contents of this software to any other party.
- 4. Electronic Transmission of Software: If you received the software by electronic transmission or by Internet delivery, by installation of the software, you acknowledge that you have read and understand this license agreement and agree to be bound by its terms and conditions.
- Term of Agreement: The term of this agreement and the license granted to you pursuant hereto shall commence upon installation of this software. This agreement and the license granted herein may otherwise be terminated by Gaumard in the event that you are in breach of any provision of this agreement. In the event of termination, you agree to immediately return this software, accompanying items, and any copies thereof to Gaumard.
   Limited Warranty:
- (A) The CD-ROM media (the "media") which contains this software is warranted, for a period of 30 days from the date of purchase, to be free from defects in material and workmanship. Electronic transmission is warranted to be free from defects at the moment of transmission. Your sole and exclusive remedy, and Gaumard's sole liability, is to replace the defective media or to repeat the electronic transmission provided that you notify Gaumard in writing of such defect or defective transmission and return the defective media, if any, during the 30-day warranty period.
- (B) Except and to the extent expressly provided in paragraph (a), the software and accompanying written materials are provided on an "as is" basis, without any warranties of any kind, including, but not limited to, any implied warranties of merchantability or fitness for any particular purpose. No oral or written information or advice given by Gaumard, its dealers, distributors, agents or employees shall create a warranty or in any way increase the scope of this warranty, and you may not rely on any such information or advice. Gaumard does not warrant, guarantee, or make any representations regarding the use or the results of use, of the software or written materials in terms of correctness, accuracy, reliability, currentness, or otherwise, and the entire risk as to the results and performance of the software is assumed by you. If the software or written materials are defective, you and not Gaumard or its dealers, distributors, agents, or employees, assume the entire cost of all necessary servicing, repair or correction other than expressly described above.
- (C) Neither Gaumard nor anyone else who has been involved in the creation, production or delivery of this product shall be liable for any direct, indirect, consequential or incidental damages (including damages for loss of business profits, business interruption, loss of business information, and the like) arising out of the use or inability to use such product or related to this agreement even if Gaumard has been advised of the possibility of such damages. Gaumard shall not be liable to you for any indirect, special, incidental, or consequential damages or lost profits arising out of or related to this agreement or your use of the software and/or the related documentation, even if Gaumard has been advised of the possibility of such damages. In no event shall Gaumard's liability here under, if any, exceed the purchase price paid by you for the software.
- All rights not expressly granted in this license agreement are reserved by Gaumard.

#### ACKNOWLEDGMENT

By installation of this software, you acknowledge that you have read and understand the foregoing and that you agree to be bound by its terms and conditions. You also agree that this agreement is the complete and exclusive statement of agreement between the parties and supersedes all proposed or prior agreements, oral or written, and any other communications between the parties relating to the license described herein.

## 1. INTRODUCTION

### **1.1 SPECIFICATIONS**

#### **Blood Pressure Training System**

- » 19 lbs.
- » 35x15x19 inches

The Blood Pressure Training System with OMNI® controller is a full-size adult left arm. The package includes the OMNI® controller for simple, tap-and-go operation. An additional set of speakers is included with the S415.100..

### **1.2 TERMINOLOGY**

Facilitator: The person conducting the simulation; an instructor or lab staff member

Provider: A person participating in the simulation as a healthcare provider

### **1.3 CARE AND MAINTENANCE**

CAUTION: Damage caused by misuse is not covered by your warranty. It is critical to understand and comply with the following guidelines.

#### General

- Do not wrap this or any other Gaumard product in newsprint.
- Marks made with ballpoint pens, ink or marker cannot be removed.
- Replacement parts are available from Gaumard or from your distributor.
- Do not inject fluids into the intramuscular injection site.
  IM sites are used for placement exercises only.

#### Cautions

- Use the blood pressure arm with the same precautions used with a real patient.
- Have providers wash their hands prior to use to prevent dirt and oils from clinging to the material.
- Do not palpate using fingernails as this may tear the skin; palpate using the pads of the fingers.

#### **Operating Temperatures**

- Operating temperature: 50°- 95° F (10°- 35° C).
- Humidity: 5% 95% (non-condensing).

#### Storage

- Store the blood pressure arm in a cool, dry place.
- Humidity: 40% 60% (non-condensing).
- Do not stack or store heavy materials on top of the box. Please store and ship it in the bag provided.

#### Cleaning

- The blood pressure arm is "splash-proof" but not water proof. Do not submerge in water.
- The blood pressure arm should be cleaned with a cloth dampened with diluted liquid dishwashing soap.
- Do not clean with harsh abrasives.
- Dry thoroughly after every cleaning.
- After drying, application of talcum powder can return the arm to its lifelike feel.

#### BP TRAINING SYSTEM® User Guide

## Gaumard®

## 2. OVERVIEW

### 2.1 BLOOD PRESSURE ARM FEATURES

- Assists health professionals teach the skills required to accurately auscultate and palpate blood pressure.
- Includes programmable, palpable radial pulse when cuff pressure is less than the selected systolic blood pressure.
- Attaches to select Gaumard® adult simulators.

### **2.2 PROCEDURES**

#### Auscultation

- Korotkoff sounds K1 through K4 are audible between systolic and diastolic pressures.
- Programmable auscultatory gap automatically silences Korotkoff sounds
- Korotkoff sounds are responsive to the heart rate and the rate of cuff deflation
- Programmable blood pressure auscultation tutor

#### **Palpation**

- Programmable radial pulse synchronized with heart rate
- Automatic return of radial pulse when cuff pressure is less than the selected systolic blood pressure.

### 2.3 EXTERNAL SPEAKER SET FOR \$415.100

- Play Korotkoff sounds through volume controlled speakers while auscultating with the stethoscope
- Incorporate collaborative learning by playing the Korotkoff sounds for many providers simultaneously
- Available in 110 and 220 volt variety

## 3. INITIAL SETUP

### **3.1 CARE AND CAUTIONS WHEN UNBOXING**

- Lift the arm from the box and remove the bag it is shipped in.
- Rest the arm on a bed or clean, flat surface near an electrical outlet.

### **3.2 PACKAGE CONTENTS**

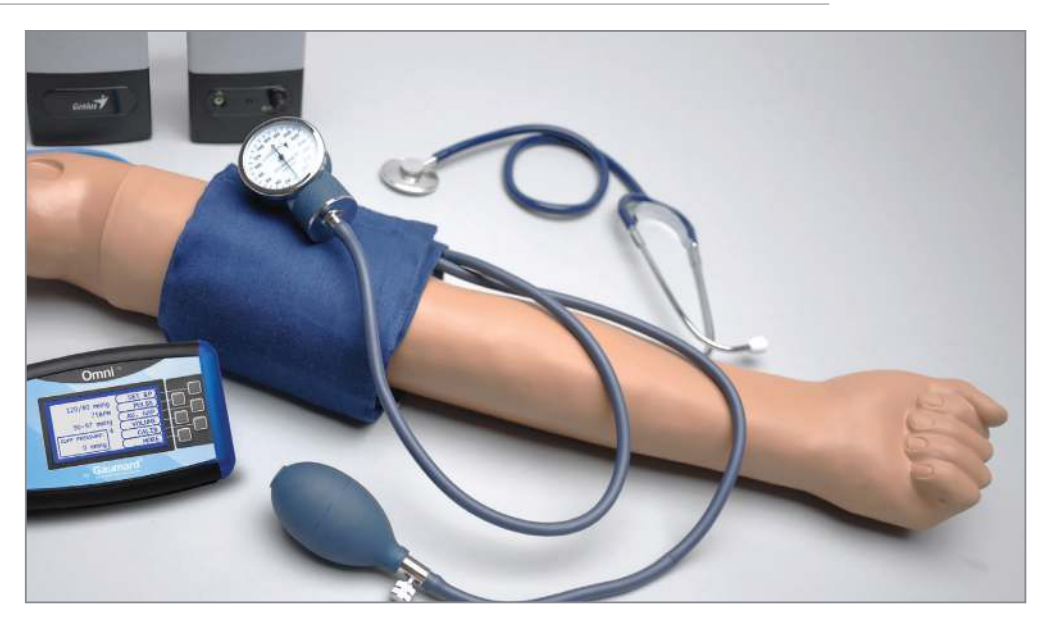

- 1. Blood Pressure Training Arm
- 2. Modified Blood Pressure Cuff and Stethoscope
- 3. Power Supply
- 4.OMNI® Controller
- 5. Soft Carrying Bag
- 6. External Speaker Set (for S415.100)

#### BP TRAINING SYSTEM® | User Guide

### **3.3 CONTROL PANEL**

The control panel on the shoulder region of the arm consists of the following ports:

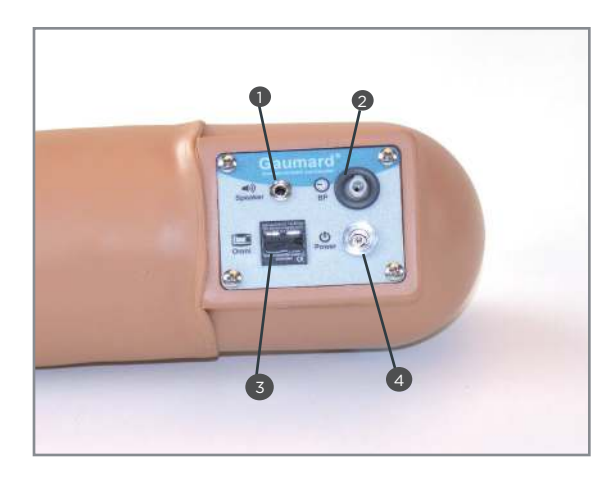

1. Speaker

2. BP

3. OMNI

4. Power

### 3.4 CONNECTING THE POWER SUPPLY

- A control panel in the shoulder of the arm consists of all the blood pressure arm adapters.
   Each adapter is labeled.
- Connect the power supply to a wall outlet and then connect the cable to the power input in the arm's control panel

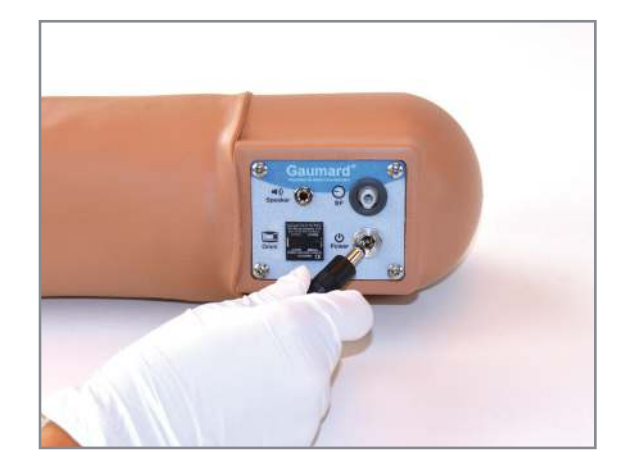

### 3.5 CONNECTING THE MODIFIED BLOOD PRESSURE CUFF

 Wrap the blood pressure cuff around the arm above the elbow.

NOTE: Make sure to orient the cuff where the arrow on the cuff points toward the elbow.

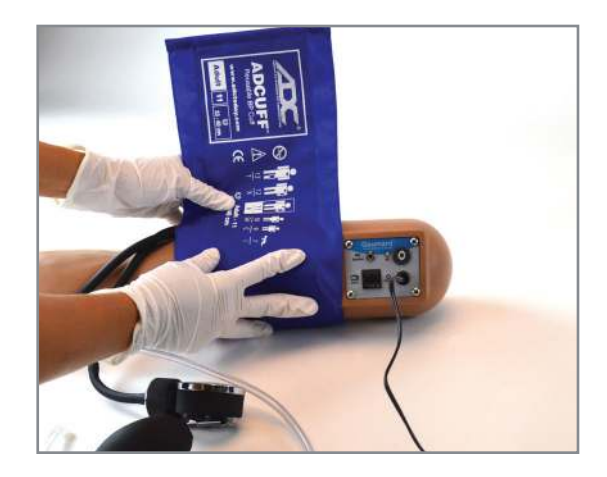

2. Connect the blood pressure cuff extension to the adapter labeled BP on the control panel.

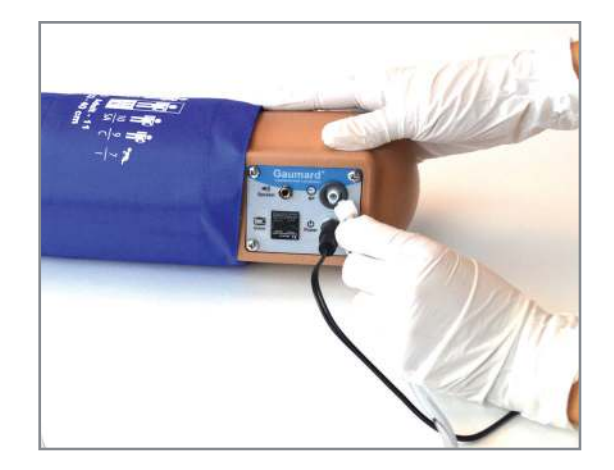

### **3.6 CALIBRATING THE BLOOD PRESSURE ARM**

1. Connect the OMNI<sup>®</sup> controller to the BP arm.

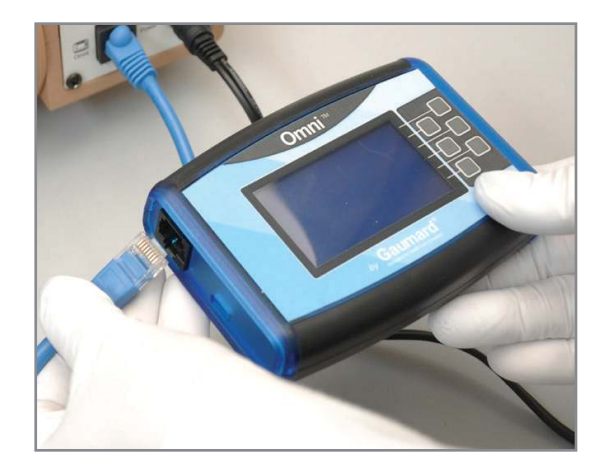

- 2. Select the CALIB menu from the main screen and press NEXT to begin the calibration procedure.
- ( 80mmH9SET BP75 BPMPULSE75 BPMPULSEISABLEDAU. GAPVOLUME:VOLUMERESSURE:CALIBO mmH9HELP
- 3. OMNI® will display a prompt to set the BP cuff toOmmHg then press NEXT. Do not inflate the cuff until prompted. OMNI® will prompt you to set the BP cuff to 20 mmHg. Increase the BP cuff pressure when the display prompts you to inflate the cuff one value at a time.

Continue to press NEXT after setting each increment. After calibrating the sensor, OMNI® will return the main screen and display the reading shown on the sphygmomanometer

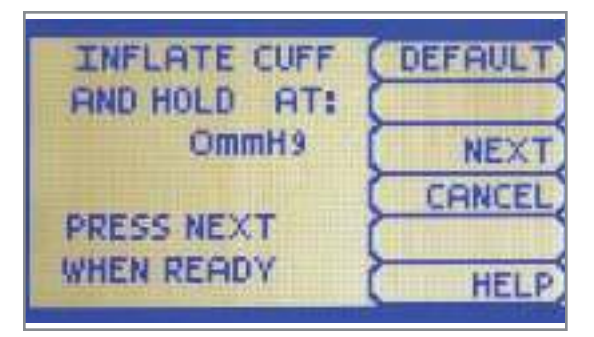

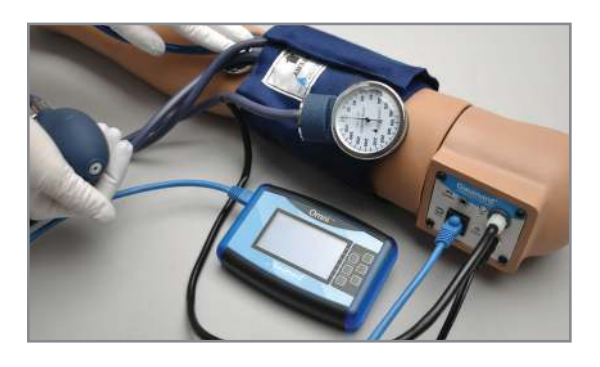

| INFLATE CUFF ( | DEFAULT |
|----------------|---------|
| AND HOLD AT: ( |         |
| 20mmH9         | WAIT    |
| CRECC NEVE     | CANCEL  |
| PRESS NEXT     |         |
| WHEN READY     | HELP    |

#### BP TRAINING SYSTEM® User Guide

## 4. USING THE OMNI® CONTROLLER

### 4.1 BP ARM OMNI® MENUS

Use the BP Arm menu to gain access to additional settings, real time feedback, and navigation menus that control all the features of the blood pressure arm.

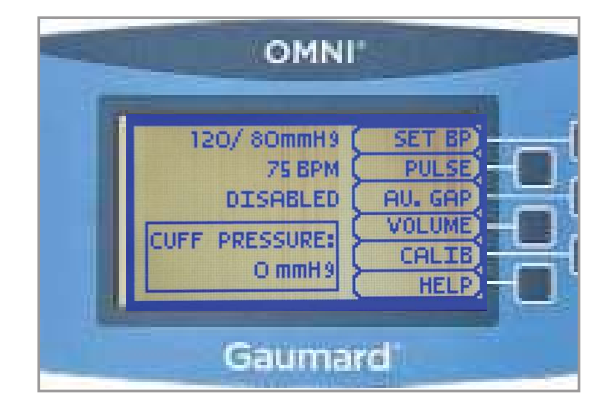

#### Submenus

Edit blood pressure settings using the submenus. Select a menu item by pressing the soft key buttons located on the right side of the controller. Use the submenus to decrease, increase, accept, or cancel values.

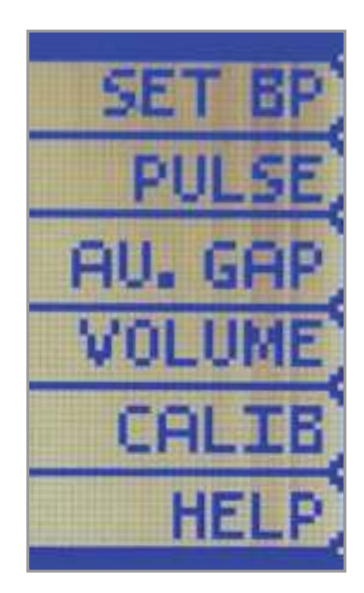

#### BP TRAINING SYSTEM® | User Guide

#### Set BP

- Use this menu to set the blood pressure in the simulator.
- Select systolic or diastolic and adjust the pressure using the + and - buttons.
- Press OK to save the changes and return to the previous screen

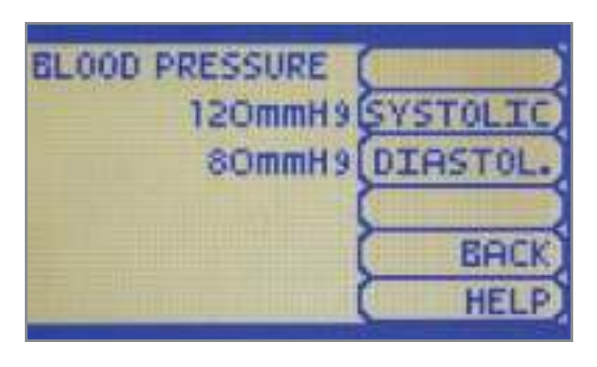

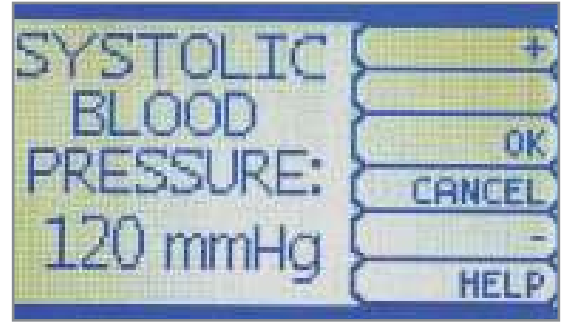

#### Pulse

- Use this menu to set the heart rate. Adjust the beats per minute using the + And - buttons.
- Press OK to save the changes and return to previous screen.

| HEART  | +    |
|--------|------|
| RATE:  |      |
| 75 BPM | HELP |

#### AU. Gap

- Enable and set an interval of pressure where Korotkoff sounds dissipate. The auscultatory gap is disabled by default.
- Pressing the Enable button activates the UPPER and LOWER menus. Use these menus to set the limits of the auscultatory gap.
- Adjust the limits of the auscultatory gap using the + And - buttons.
- Pres OK to save the changes and return to previous screen. The default upper and lower limits for the auscultatory gap are 100 mmHg and 90 mmHg.

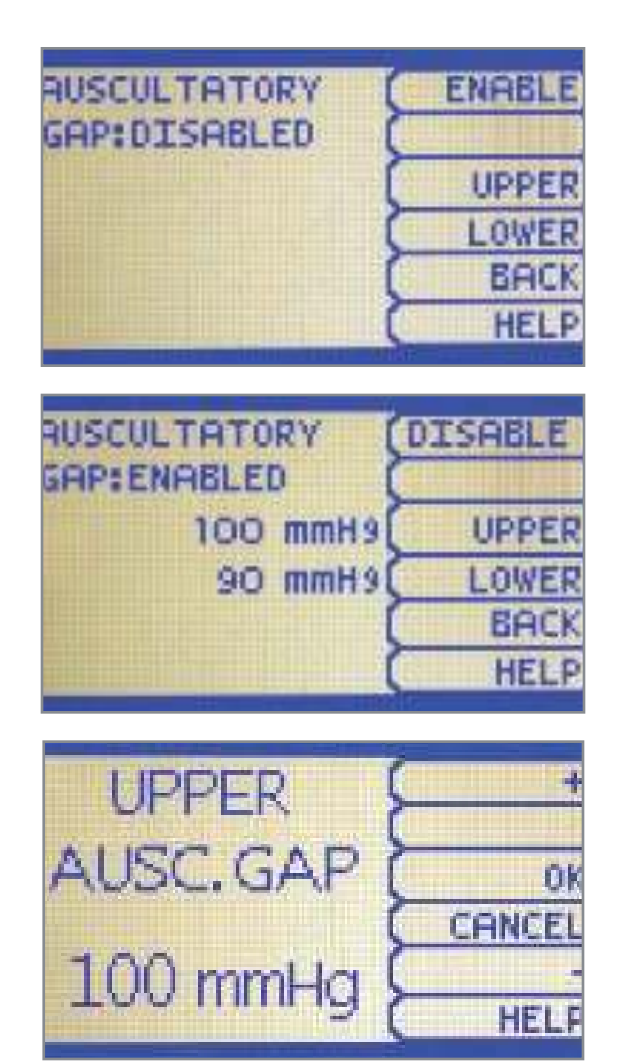

#### BP TRAINING SYSTEM® | User Guide

#### Volume

- Increase or decrease the volume of Korotkoff sounds using the VOLUME menu.
- Press OK to save the changes and return to the previous screen. The default value for the Korotkoff sounds volume is 5.

| COROTKOFF | +            |
|-----------|--------------|
| VOLUME:   | OK<br>CANCEL |
| 5         | HELP         |

#### Calib.

Calibrate the sensors inside the simulator using this option. Set the standard against which auscultation will be evaluated during the exercise.

BP cuff calibration should be performed only when the Korotkoff sounds do not match the systolic and diastolic values set from OMNI®.

| 120/ 60mmH9 (  | SET BP  |
|----------------|---------|
| 75 BPM (       | PULSE   |
| DISABLED (     | AU. GAP |
| CHEF OPECCUPE- | VOLUME  |
| O mmHa         | CALIB   |
|                | HELP    |

### 4.2 EXTERNAL SPEAKERS FOR THE S415.100

Connect the speakers' audio jack to the Speaker adapter on the control panel to listen to the Korotkoff sounds aloud while measuring the blood pressure.

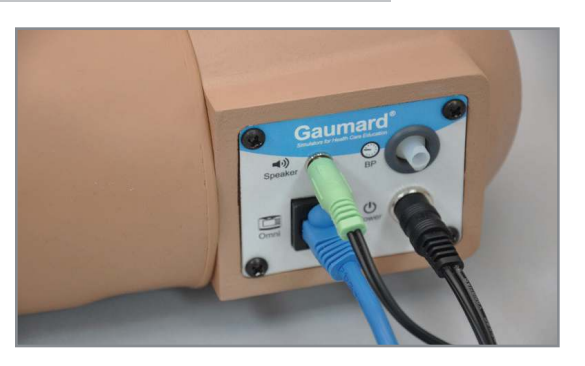

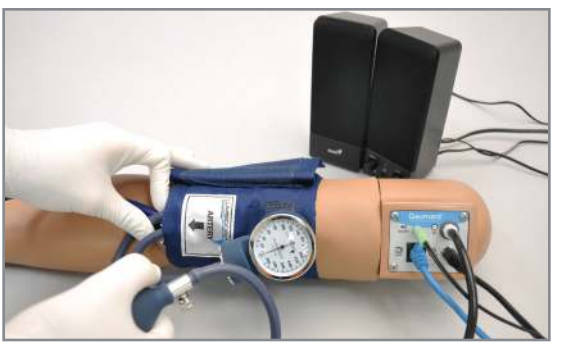

## 5. TROUBLESHOOTING

Review the OMNI<sup>®</sup> user guide for the most common troubleshooting topics regarding the OMNI<sup>®</sup> Controller

### **5.1 RESTORING TO FACTORY SETTINGS**

- The RESET option is used to restore the sensor back to factory settings, erasing any calibrations performed by the user. Ensure that when factory setting are being reset, no one is practicing auscultation. This action will interfere with the reset.
- Tap on "Calibration" in the Menu screen. When the "RESET LEFT BLOOD PRESSURE MODULE" is selected, the words "OK" will appear at the bottom.
- In the event the facilitator decides that calibration is necessary, the simulator may be reset to factory default settings using this option.

| 120/ 80mmH9 ( | SET BP  |
|---------------|---------|
| 75 BPM (      | PULSE   |
| DISABLED (    | AU. GAP |
| CUEF OFFSCHOF | VOLUME  |
| O mmHa        | CALIB   |
|               | HELP    |

### 5.2 CONNECTIVITY TO THE BP ARM IS NOT ESTABLISHED

| Probable Cause              | Solution                                                                                             |  |
|-----------------------------|----------------------------------------------------------------------------------------------------|--|
| Corrupted connection        | Reboot OMNI <sup>®</sup> By unplugging the communication cable and reconnecting after a few seconds. |  |
| Data cable is not connected | Ensure the Ethernet cable is plugged into OMNI® and the simulator.                                   |  |
|                             | Verify the power cable is connected to the simulator.                                                |  |

### 5.3 OMNI<sup>®</sup> IS NOT TURNING ON

| Probable Cause                                                  | Solution                                                      |
|-----------------------------------------------------------------|---------------------------------------------------------------|
| Power supply may not be connected to the simulator              | Make sure the power supply cable is connected                 |
| Communication cable is not connected to OMNI® Or the simulator. | Connect the communication cable to the simulator and to OMNI® |

### 5.4 NO RADIAL PULSE IS FOUND

| Probable Cause              | Solution                                                                                                    |
|-----------------------------|----------------------------------------------------------------------------------------------------|
| Pulse rate was set to 0 BPM | Increase the pulse rate                                                                                                    |
| BP arm is not connected     | Tap the Menu icon and select "Bluetooth Connection<br>Setup and tap the serial number. It will appear under<br>"Paired devices." |

### 5.5 THE READINGS ON THE BP ARM DO NOT MATCH OMNI 2

| Probable Cause         | Solution                                                   |
|------------------------|------------------------------------------------------------|
| Calibration may be off | Calibrate simulator following the calibration instructions |
|                        | listed in Section 3.6 Calibrating the Blood Pressure Arm.  |

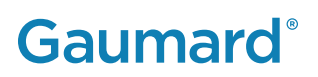

### 6. APPENDIX

### **6.1 PARTS LIST**

| Product                                        | Item Number            | Contents                                                                                                    |
|------------------------------------------------|------------------------|----------------------------------------------------------------------------------------------------|
| Blood Pressure Training<br>System with OMNI® 2 | S415/S415.100          | Blood Pressure Training System Arm<br>Modified Blood Pressure Cuff<br>Power Supply<br>OMNI® Controller<br>Soft Carrying Bag<br>External Speakers (S415.100 only) |
| Modified Blood<br>Pressure Cuff                | S415.982/ S415.100.928 | Modified BP Cuff                                                                                                    |
| Power Supply                                   | S415.968/ S415.100.968 | Power supply with cord.<br>120V/240V AC, 6V DC, 3A                                                                                                    |
| Soft Carrying Bag                              | S415.807/ S415.100.807 | Carrying bag replacement                                                                                                    |
| OMNI <sup>®</sup> for CPR                      | S415.184/ S415.100.184 | OMNI <sup>®</sup> controller                                                                                                    |
| External Speakers                              | S415.100.900           | External speakers replacement.<br>Set of two                                                                                                    |

### 6.2 EXCLUSIVE ONE-YEAR LIMITED WARRANTY

Gaumard warrants that if the accompanying Gaumard product proves to be defective in material or workmanship within one year from the date on which the product is shipped from Gaumard to the customer, Gaumard will, at Gaumard's option, repair or replace the Gaumard product. This limited warranty covers all defects in material and workmanship in the Gaumard product, except:

- Damage resulting from accident, misuse, abuse, neglect, or unintended use of the Gaumard product;
- Damage resulting from failure to properly maintain the Gaumard product in accordance with Gaumard product instructions, including failure to properly clean the Gaumard product; and
- Damage resulting from a repair or attempted repair of the Gaumard product by anyone other than Gaumard or a Gaumard representative.

This one-year limited warranty is the sole and exclusive warranty provided by Gaumard for the accompanying Gaumard product, and Gaumard hereby explicitly disclaims the implied warranties of merchantability, satisfactory quality, and fitness for a particular purpose. Except for the limited obligations specifically set forth in this one-year limited warranty, Gaumard will not be liable for any direct, indirect, special, incidental, or consequential damages, whether based on contract, tort, or any other legal theory regardless of whether Gaumard has been advised of the possibilities of such damages. Some jurisdictions do not allow disclaimers of implied warranties or the exclusion or limitation of consequential damages, so the above disclaimers and exclusions may not apply and the first purchaser may have other legal rights.

This limited warranty applies only to the first purchaser of the product and is not transferable. Any subsequent purchasers or users of the product acquire the product "as is" and this limited warranty does not apply.

## This limited warranty applies only to the products manufactured and produced by Gaumard. This limited warranty does not apply to any products provided along with the Gaumard product that are manufactured by third parties.

For example, third-party products such as computers (desktop, laptop, tablet, or handheld) and monitors (standard or touchscreen) are not covered by this limited warranty. However, third-party products are covered by the warranties provided by the respective third-party manufacturers and such warranties are transferred from Gaumard to purchaser upon purchase of the Gaumard product. Defects in third-party products are covered exclusively by the warranties provided by the thirdparties. Gaumard does not provide any warranty, express or implied, with respect to any third-party products. Please contact the third-party manufacturer for information regarding the availability of extended warranties for third-party products. Any waiver or amendment of this warranty must be in writing and signed by an officer of Gaumard.

In the event of a perceived defect in material or workmanship of the Gaumard product, the first purchaser must:

- 1. Contact Gaumard and request authorization to return the Gaumard product. Do NOT return the
- 2. Gaumard product to Gaumard without prior authorization.
- 3. Upon receiving authorization from Gaumard, send the Gaumard product along with copies of (1) the original bill of

sale or receipt and (2) this limited warranty document to Gaumard at 14700 SW 136 Street, Miami, FL, 33196-5691 USA. If the necessary repairs to the Gaumard product are covered by this limited warranty, then the first purchaser will pay only the incidental expenses associated with the repair, including any shipping, handling, and related costs for sending the product to Gaumard and for sending the product back to the first purchaser. However, if the repairs are not covered by this limited warranty, then the first purchaser will be liable for all repair costs in addition to costs of shipping and handling.

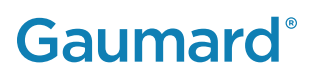

### 6.3 CONTACT GAUMARD

Before contacting technical support, please make sure to have your simulator and user guide readily available.

Email: support@gaumard.com USA: 800-882-6655 INT: 01-305-971-3790

### 6.4 GENERAL INFORMATION

E-mail: sales@gaumard.com USA: 800-882-6655 INT: 01-305-971-3790 Fax: 305-252-0755

Gaumard Scientific 14700 SW 136 Street Miami, FL 33196-5691 USA

#### **Office Hours**

Monday-Friday, 8:30am - 7:30pm EST (GMT-5)

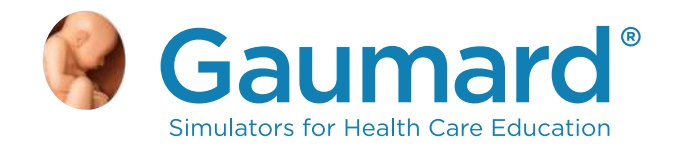

Gaumard®, Victoria®, Tory®, ZOE®, Michelle®, Mike®, PEDI®, Susie Simon®, Susie®, Simon® Code Blue®, SIMA Models®, SIMA GYN/AID®, Virtual Instruments®, Codemaker®, Code Blue®, NOELLE®, MOES™, Simulation Made Easy™, HAL®, CPRLink™, Zack™, RITA™, Chloe™, Seatbelt Susie™, Krash Kids™, Premie™, UNI®, OMNI®, SmartSkin™ are Trademarks of Gaumard® Scientific Company, Inc.

Always dispose of this product and its components in compliance with local laws and regulations.

www.gaumard.com | 800-882-6655 | 305-971-3790 | Fax: 305-252-0755 | sales@gaumard.com © 2017 Gaumard Scientific Company. All rights reserved. Patented; other patents pending. MADE IN THE U.S.A.

User Guide 17.8.1 UG.S415 / S415.100